## 認証までの流れ(参考:Android端末の例)

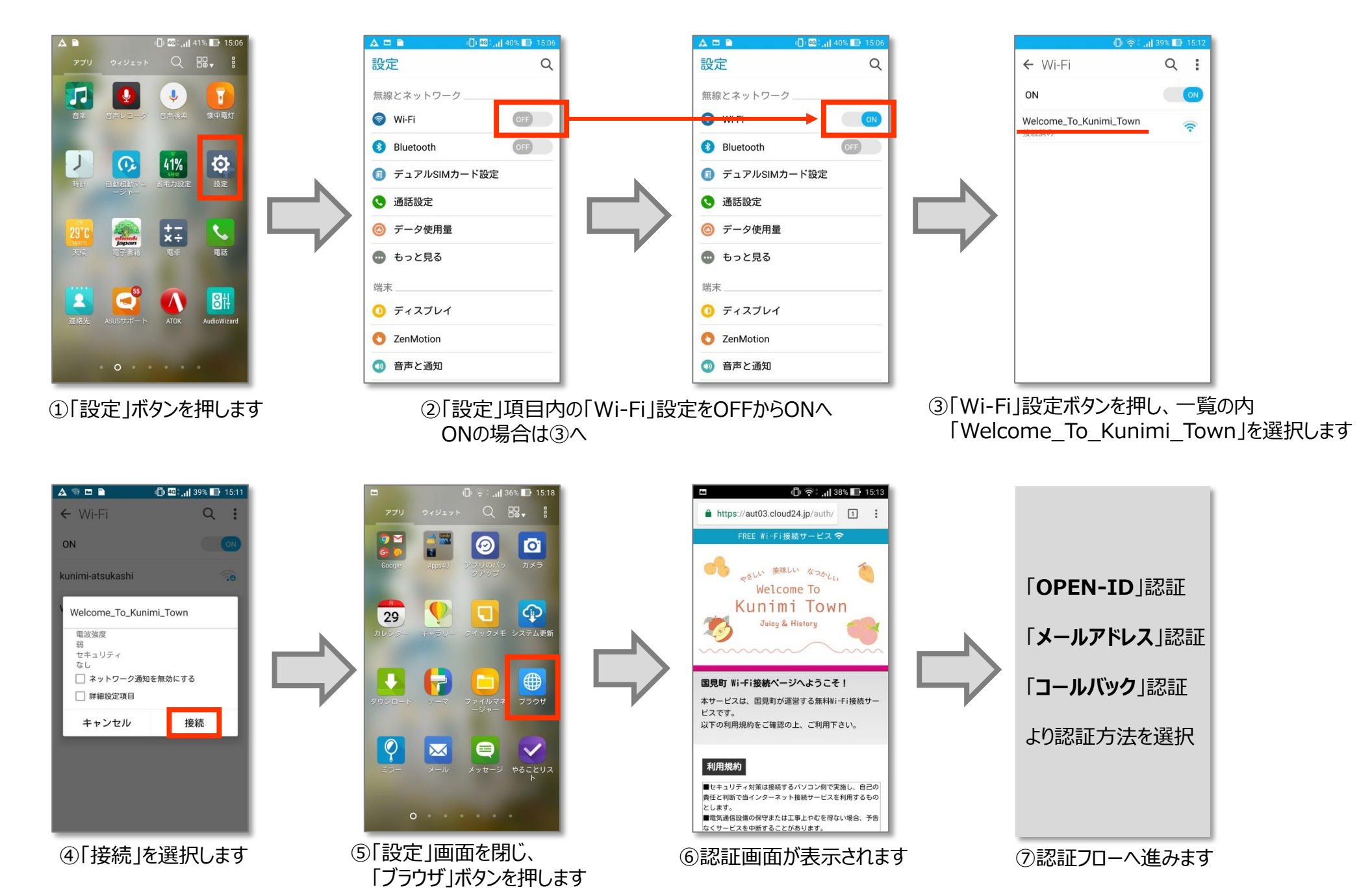